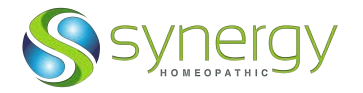

## Thank you for your interest in our SHS Veterinary Edition 3-month FREE TRIAL!

Follow the instructions below to install your SHS Vet Ed 3.0 program for Win: 1. Click this link to download the Browser App.

https://synergyhomeopathiccloud.egnyte.com/fl/fUEQXQ6PpV

2. Select the SHS-Browser file and click Download.

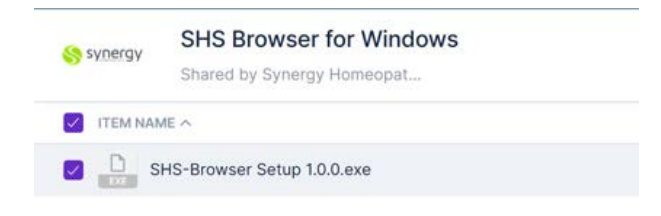

3. If you see this message, click "See More" and select "Keep."

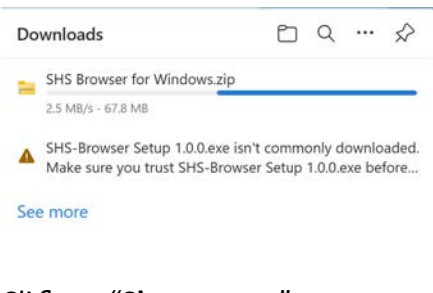

4. Click on "Show more."

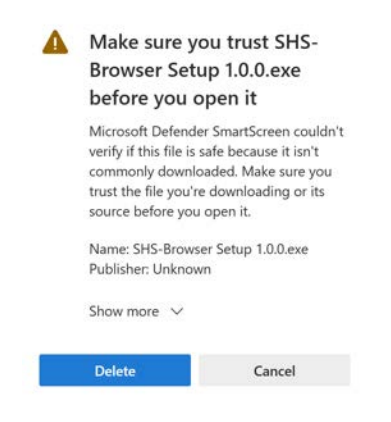

5. Click on **"Keep anyway**."

| A | Make sure you trust SHS-<br>Browser Setup 1.0.0.exe                                                                                                    |
|---|----------------------------------------------------------------------------------------------------|
|   | before you open it                                                                                                    |
|   | Microsoft Defender SmartScreen couldn't<br>verify if this file is safe because it isn't<br>commonly downloaded. Make sure you<br>trust the file you're downloading or its<br>source before you open it. |
|   | Name: SHS-Browser Setup 1.0.0.exe<br>Publisher: Unknown                                                                                                    |
|   | Show less                                                                                                    |
|   | Keep anyway                                                                                                    |
|   | Report this app as safe                                                                                                    |
|   | Learn more                                                                                                    |
|   | Delete Cancel                                                                                                    |

6. Go to your Download Folder and **double-click** on SHS-Browser Setup.

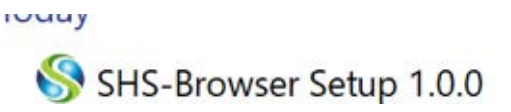

7. Select "Next."

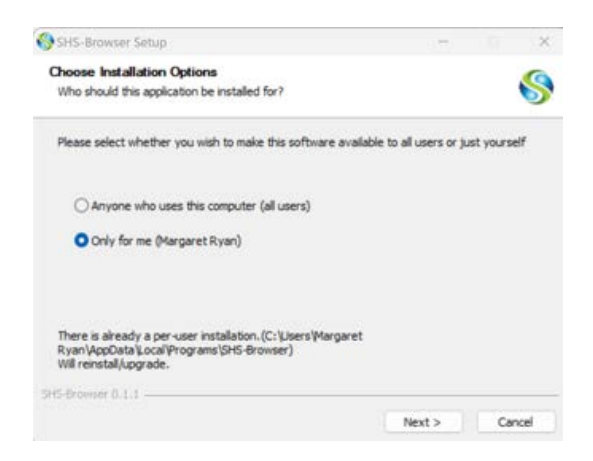

8. Select "Install."

| Choose Install Location                                                                    |                                                               |                          |           |
|--------------------------------------------------------------------------------------------|---------------------------------------------------------------|--------------------------|-----------|
| Choose the folder in which to install SHS-                                                 | Browser.                                                      |                          |           |
| Setup will install SHS-Browser in the follow<br>Browse and select another folder. Click In | wing folder. To install in a<br>Install to start the installa | i different fok<br>tion. | ler, dick |
|                                                                                            |                                                               |                          |           |
| Destination Folder                                                                         |                                                               |                          |           |
| Destination Folder                                                                         | calificant same DAE director                                  | ar Bro                   |           |
| Destination Folder<br>:::Users:Wargaret R yan\AppData\Lo                                   | cal'Programs (SHS-Brows                                       | er Bro                   | wse       |
| Destination Folder                                                                         | cal'Programs\SHS-Brows                                        | er Bro                   | wse       |
| Destination Folder<br>_::Users:Wargaret Ryan \AppData\Lo                                   | cal/Programs\SHS-Brows                                        | er Bro                   | wse       |
| Destination Folder<br>Visers/Margaret Ryan/AppData Lo<br>65-Browser 0.1.1                  | cal'Programs(SHS-Brows                                        | er Bro                   | wse       |

9. Wait while SHS-Browser is installed.

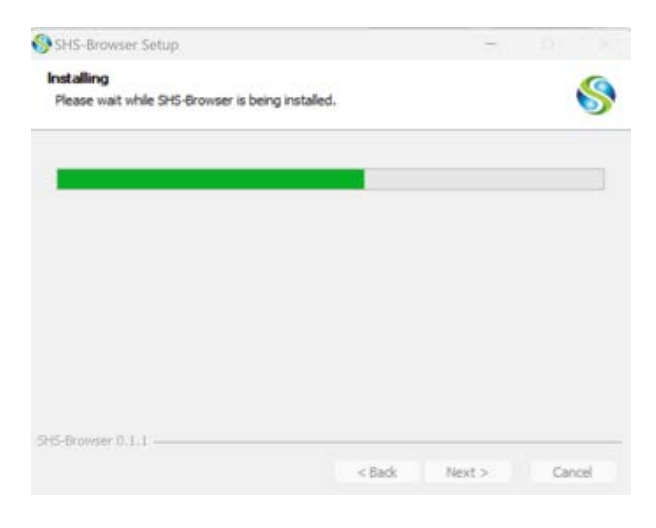

10. Select "Finish" to complete the process and start SHS-Browser Free Trial.

| SHS-Browser Setup | - <u>0</u> ×                                     |  |  |  |  |
|-------------------|--------------------------------------------------|--|--|--|--|
|                   | Completing SHS-Browser Setup                     |  |  |  |  |
|                   | SHS-Browser has been installed on your computer. |  |  |  |  |
|                   | Click Finish to close Setup.                     |  |  |  |  |
|                   | Run SHS-Browser                                  |  |  |  |  |
|                   |                                                  |  |  |  |  |
|                   |                                                  |  |  |  |  |
|                   |                                                  |  |  |  |  |
|                   |                                                  |  |  |  |  |
|                   | < Back Finish Cancel                             |  |  |  |  |

11. Enter the login email and password listed below and click "Sign in."

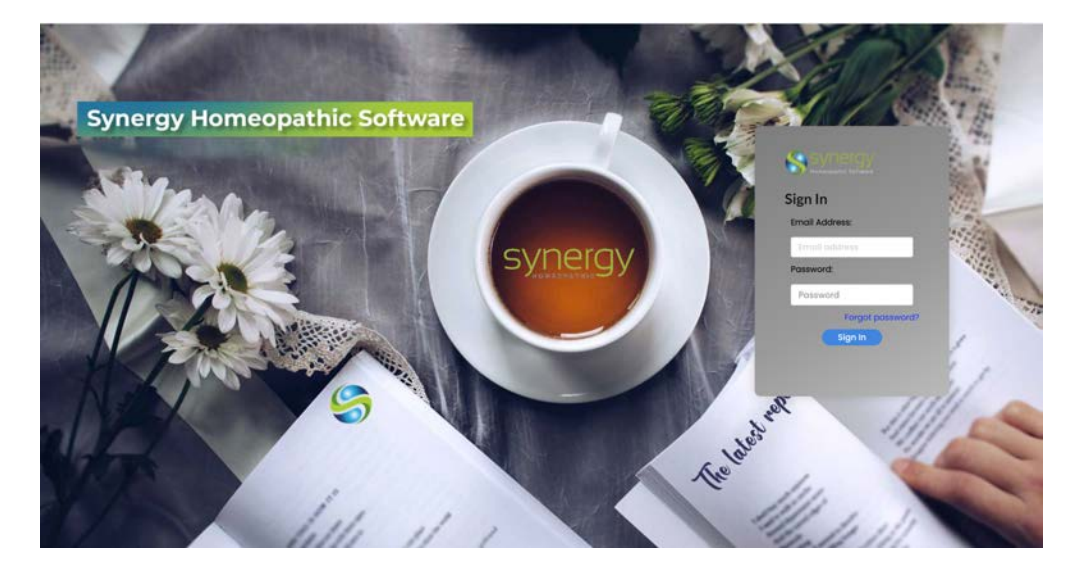

Email address: <a href="mailto:synergyhomeopathicvetver@gmail.com">synergyhomeopathicvetver@gmail.com</a>

Password: shs112233

If you need help navigating SHS, please review the 3 videos on our website that take less than an hour to watch: <u>https://www.synergyhomeopathic.com/shs-training-videos/</u>

We can also schedule a one-on-one training session with you.

Enjoy your program! The free trial term is for 3 months. The trial ends at the end of October 2023.